## HyPlan Tool: Rüstminimale Produkt-Reihenfolge (Leitfaden)

Axel Korge Tobias Krause Xiang Nie

Stand 1.8.2012

Das HyPlan Rüstminimale Produkt-Reihenfolge-Tool ermöglicht es den Nutzern eine Fertigungsreihenfolge für ein vorgegebenes Produktspektrum so zu ermitteln, dass die Summe der Rüstzeiten möglichst gering ist. Die Werkzeuge von HyPlan unterstützen kleine und mittlere Unternehmen (KMU) bei der Einführung von Lean-Management.

Weitere Informationen und Downloads: www.hyplan.org

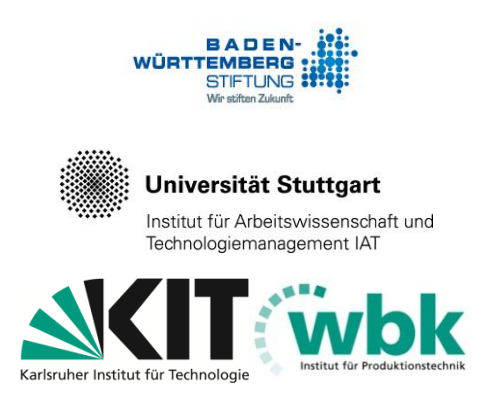

Das Forschungsprojekt HyPlan wird von der Baden-Württemberg Stiftung gefördert und gemeinsam vom Institut für Produktionstechnik (wbk) der Universität Karlsruhe (TH) und dem Institut für Arbeitswissenschaft und Technologiemanagement (IAT) der Universität Stuttgart bearbeitet

## Inhaltsverzeichnis

| Benut | tzungsanleitung für "Rüstminimale Produkt-Reihenfolge"                   | 3  |
|-------|--------------------------------------------------------------------------|----|
| 1     | Aufgabe des Werkzeugs "Rüstminimale Produkt-Reihenfolge"                 | 4  |
| 2     | Öffnen des Excel-Werkzeuges                                              | 5  |
| 3     | Eigene Daten in das Arbeitsblatt "Rüstzeitmatrix_ok" kopieren            | 6  |
| 4     | Die richtige Anzahl Zeilen und Spalten in allen Arbeitsblättern erzeugen | 8  |
| 4.1   | Anpassung der Zeilen und Spalten im Arbeitsblatt "BASIS"                 | 8  |
| 4.2   | Anpassung der Arbeitsblätter "R_x" und "Cockpit"                         | 10 |
| 4.3   | Überprüfen im Arbeitsblatt "Kontrolle"                                   | 11 |
| 5     | Interpretation & Optimierung der Ergebnisse im Cockpit                   | 12 |
| Hinwe | eis zum Download                                                         | 13 |

### Benutzungsanleitung für "Rüstminimale Produkt-Reihenfolge"

Das Werkzeug ermittelt eine Fertigungsreihenfolge für ein vorgegebenes Produktspektrum so, dass die Summe der Rüstzeiten möglichst gering ist.

Das Werkzeug "Rüstminimale Produkt-Reihenfolge" steht zum kostenfreien Download bereit unter: <u>www.hyplan.org</u>. Klicken Sie im Navigationsmenü auf  $\rightarrow$  Ergebnisse, dort auf  $\rightarrow$ Downloads und dann auf <u>Download Rüstfolge (Excel®)</u>.

#### Anwendung des Werkzeugs (Kurzfassung)

- Der Anwender erzeugt eine unternehmensspezifische Rüstzeitmatrix und kopiert sie in das Arbeitsblatt "Rüstzeitmatrix\_ok" (gelber Reiter, siehe Kapitel 3). Die Zellen der Rüstzeitmatrix geben die Rüstzeiten zwischen allen Produkten an. Die Rüstzeit ist die beziehen sich auf die Zeit, die beim Umrüstgang zum Wechseln zwischen den Produkten für die Austausch von Werkzeugen in den Maschinen und bei Bedarf zusätzliche Instandhaltungsmaßnahmen notwendig ist. Während des Rüstvorgangs steht die jeweilige Maschine still.
- Der Anwender kopiert in jedem Arbeitsblatt die Formeln entsprechend den angezeigten Vorgaben in die Zeilen und Spalten (eine automatische Belegung mit Formeln ist uns ohne Makros leider nicht gelungen). Er kann die Richtigkeit im Arbeitsblatt "Kontrolle" (schwarzer Reiter) überprüfen.
- Die eigentlichen Berechnungen erfolgen im Hintergrund. Alle relevanten Eingabedaten werden im Arbeitsblatt "BASIS" zusammengeführt. Auf dieser Datenbasis setzen die Berechnungen der Arbeitsblätter "R\_1", "R\_2" und "R\_3" auf. Außer der Anpassung der Zeilen- und Spaltenzahl braucht der Anwender in diesen Arbeitsblättern keine Eingabe vorzunehmen.
- Der Anwender interpretiert die Planungs-Ergebnisse im Arbeitsblatt Cockpit (blauer Reiter). Im Cockpit kann der Anwender auch Optimierungsparameter auswählen.
- Im Folgenden wird zunächst die Aufgabe des Werkzeugs konkretisiert, im Anschluss zeigt eine bebilderte Anleitung die Anwendung schrittweise auf.

## 1 Aufgabe des Werkzeugs "Rüstminimale Produkt-Reihenfolge"

Das Werkzeug ermittelt eine Fertigungsreihenfolge für ein vorgegebenes Produktspektrum so, dass die Summe der Rüstzeiten möglichst gering ist. Erforderlich Eingabedaten sind eine Rüstzeitmatrix, welche die Rüstzeiten zwischen allen Produkten beschreibt.

Nivellierung und Glättung gilt in der Lean-Produktion als die kostengünstigste und effektivste Methode der Produktion. Bei der Nivellierung der Produktion wird die Gesamtstückzahl für ein bestimmtes Produkt in Tagesmengen eingeteilt. Eine zusätzliche Glättung ergibt sich, wenn man diese Tageslose in weitere Teilmengen zerlegt und mehrmals am Tag produziert. Durch eine nivellierte bzw. geglättete Produktion werden Arbeiten gleichmäßig über die Zeit verteilt und alle Kapazitäten gleichmäßig ausgelastet. Da jede Variante jeden Tag gefertigt wird, kann die Produktion flexibel auch auf kurzfristig eintreffende Bestellungen reagieren. Ein ausführlicher Methodensteckbrief zu Nivellierung und Glättung (Heiijunka) findet sich im Dokument "Hyplan Handlungskatalog (Leitfaden)" ab Seite 20. Dieses steht zum kostenfreien Download bereit unter: www.hyplan.org. Klicken Sie im Navigationsmenü auf  $\rightarrow$  Ergebnisse, dort auf  $\rightarrow$ Download Handlungskatalog Leitfaden.

Allerdings bewirken Nivellierung und Glättung kleine Lose und häufiges Rüsten, somit gewinnt die Minimierung der Rüstzeiten eine wichtige Rolle. Die Rüstzeit ist die Zeit, während der ein Betriebsmittel aufgrund eines Wechsels der Vorrichtungen, Werkzeuge oder Materialien für eine neue Teilevariante nicht für die Bearbeitung zur Verfügung steht [Erla-10]. Rüstzeiten können durch Rüst-Workshops und Anwendung der Methode SMED (Single Minute Exchange of Die) stark reduziert werden. Ein ausführlicher Methodensteckbrief zur Rüstzeitminimierung (SMED) findet sich im Dokument "Hyplan Handlungskatalog (Leitfaden)" ab Seite 23:

Darüber hinaus können die anfallenden Rüstzeiten durch eine geeignete Reihenfolge, in der die Produkte hergestellt werden, minimiert werden.

Aufgabe des Werkzeugs ist es, die Reihendfolge der zu fertigenden Produkte so zu bestimmen, dass die Summe der anfallenden Rüstzeiten minimal wird. Dazu wird ein Näherungsverfahren verwendet, da eine Berechnung exakter Lösungen zu sehr langen Rechenzeiten führt. Ein Näherungsverfahren findet normalerweise nicht die absolut beste Reihenfolge. Das Excel-Tool bietet deshalb die Möglichkeit an, die rüstminimale Produkt-Reihenfolge ausgehend von unterschiedlichen Ausgangs-Produkten zu beginnt. Der Anwender kann die beste Folge auswählen.

## 2 Öffnen des Excel-Werkzeuges

Das Werkzeug "Rüstminimale Produkt-Reihenfolge" steht zum kostenfreien Download bereit unter: <u>www.hyplan.org</u>. Klicken Sie im Navigationsmenü auf  $\rightarrow$  Ergebnisse, dort auf  $\rightarrow$ Downloads und dann auf <u>Download Rüstfolge (Excel®)</u>.

Beim Start öffnet sich das so genannte "Cockpit". Im Cockpit kann der Anwender Optimierungsparameter auswählen, außerdem sind dort die Planungsergebnisse dargestellt (siehe Abbildung 1). Die Anwendung des Cockpits wird in Kapitel 5 beschrieben.

Im ersten Schritt müssen die Beispieldaten des Werkzeugs durch unternehmensspezifische Daten ersetzt werden (siehe Kapitel 3). Zur Eingabe unternehmensspezifischer Daten, klickt der Anwender auf den gelben Reiter "Rüstzeitmatrix\_ok" unterhalb des Arbeitsblattes.

| tei | Start Eir                             | ıfügen   | Seitenlayou   | ut Formeln D | Daten Überp | rüfen Ansi | tht              |    |   |   | ∞ 🕜 🗆 | 5 |
|-----|---------------------------------------|----------|---------------|--------------|-------------|------------|------------------|----|---|---|-------|---|
|     | E55                                   | - (=     | $f_x$         |              |             |            |                  |    |   |   |       |   |
| 1   | A                                     |          | В             | С            | D           | Е          | F                | G  | Н | I | J     | - |
| 0   | Optimieru                             | na v     | on Rüst       | treihenfolge | en          |            |                  |    |   |   |       |   |
| [   |                                       | .9       |               |              |             |            |                  |    |   |   |       |   |
| F   | ormeln bitte kopi                     | eren bis | einschließlic | h Zeile      | 45          |            |                  |    |   |   |       |   |
| Γ   |                                       |          |               |              |             |            |                  |    |   |   |       |   |
|     | Erstes                                | Proc     | lukt          | Produl       | kt 14       | < Dropdown | -Menü (Mausklici | k) |   |   |       |   |
|     |                                       |          |               |              |             |            |                  |    |   |   |       |   |
| 6   | Zuordnung                             | . в.     | rodukt        | Rüstzeite    | n (min)     |            |                  |    |   |   |       |   |
| ľ   | uorunung                              |          | OUUKI         | von - nach   | Summe       |            |                  |    |   |   |       |   |
|     | (                                     | Produ    | kt 14         |              |             |            |                  |    |   |   |       |   |
|     |                                       | Produ    | kt 23         | 155          | 155         |            |                  |    |   |   |       |   |
|     | 2                                     | Produ    | kt 12         | 175          | 330         |            |                  |    |   |   |       |   |
|     |                                       | Produ    | kt 17         | 130          | 460         |            |                  |    |   |   |       |   |
|     | 4                                     | Produ    | kt 25         | 58           | 518         |            |                  |    |   |   |       |   |
|     | ť                                     | Produ    | kt 10         | 106          | 624         |            |                  |    |   |   |       |   |
|     | (                                     | Produ    | kt 13         | 95           | 719         |            |                  |    |   |   |       |   |
|     | i i i i i i i i i i i i i i i i i i i | Produ    | kt 18         | 106          | 825         |            |                  |    |   |   |       |   |
|     | 8                                     | Produ    | kt 8          | 135          | 960         |            |                  |    |   |   |       |   |
|     | ç                                     | Produ    | kt 22         | 170          | 1130        |            |                  |    |   |   |       |   |
|     | 1(                                    | Produ    | kt 24         | 108          | 1238        |            |                  |    |   |   |       |   |
|     | 11                                    | Produ    | kt 4          | 131          | 1369        |            |                  |    |   |   |       |   |
|     | 12                                    | Produ    | kt 11         | 91           | 1460        |            |                  |    |   |   |       |   |
|     | 13                                    | Produ    | kt 6          | 119          | 1579        |            |                  |    |   |   |       |   |
|     | 14                                    | Produ    | kt 7          | 138          | 1717        |            |                  |    |   |   |       |   |
|     | 15                                    | Produ    | kt 3          | 237          | 1954        |            |                  |    |   |   |       |   |
|     | 10                                    | Produ    | kt 29         | 74           | 2028        |            |                  |    |   |   |       |   |
|     | 17                                    | Produ    | kt 32         | 105          | 2133        |            |                  |    |   |   |       |   |
|     | 18                                    | Produ    | kt 31         | 128          | 2261        |            |                  |    |   |   |       |   |
|     | 19                                    | Produ    | kt 26         | 180          | 2441        |            |                  |    |   |   |       |   |
|     | 20                                    | Produ    | kt 2          | 81           | 2522        |            |                  |    |   |   |       |   |
| -   | 2'                                    | Produ    | kt 20         | 430          | 2952        |            |                  |    |   |   |       |   |
| -   | 22                                    | Produ    | kt 21         | 110          | 3062        |            |                  |    |   |   |       |   |
| -   | 23                                    | Produ    | kt 1          | 60           | 3122        |            |                  |    |   |   |       |   |
| -   | 24                                    | Produ    | kt 9          | 123          | 3245        |            |                  |    |   |   |       |   |
| -   | 2!                                    | Produ    | kt 27         | 87           | 3332        |            |                  |    |   |   |       |   |
| -   | 20                                    | Produ    | kt 30         | 60           | 3392        |            |                  |    |   |   |       |   |
| -   | 2                                     | Produ    | kt 5          | 120          | 3512        |            |                  |    |   |   |       |   |
| -   | 28                                    | Produ    | kt 16         | 11           | 3523        |            |                  |    |   |   |       |   |
| -   |                                       | Produ    | kt 15         | 154          | 3677        |            |                  |    |   |   |       |   |
| -   | 30                                    | Produ    | kt 19         | 85           | 3762        |            |                  |    |   |   |       |   |
|     | 3                                     | Produ    | kt 33         | 194          | 3956        |            |                  |    |   |   |       |   |
| -   | 33                                    | Produ    | kt 28         | 103          | 4059        |            |                  |    |   |   |       |   |
| -   | 31                                    | Produ    | kt 14         | 813          | 4872        |            |                  |    |   |   |       |   |
| ۲   | 5.                                    | . roau   |               | 013          | -012        |            |                  |    |   |   |       |   |
| ŀ   |                                       |          |               |              |             |            |                  |    |   |   |       |   |
| ŀ   |                                       |          |               |              |             |            |                  |    |   |   |       |   |
| ŀ   |                                       |          |               |              |             |            |                  |    |   |   |       |   |
| -   |                                       |          |               |              |             |            |                  |    |   |   |       |   |
|     |                                       |          |               |              |             |            |                  |    |   |   |       |   |
|     |                                       |          |               |              |             |            |                  |    |   |   |       |   |

Abbildung 1. Die rüstminimale Produkt-Reihenfolge im Arbeitsblatt "Cockpit"

# 3 Eigene Daten in das Arbeitsblatt "Rüstzeitmatrix\_ok" kopieren

Zur Eingabe einer Rüstzeitmatrix öffnet der Anwender das Arbeitsblatt "Rüstzeitmatrix\_ok". Analog zur dort vorhandenen Datenstruktur erstellt er (außerhalb des Werkzeugs) eine Rüstzeitmatrix für die eigenen Produkte, beispielsweise als Auszug aus dem ERP-System und kopiert sie in das Eingabe-Arbeitsblatt "Rüstzeitmatrix\_ok" (siehe Abbildung 2 und Abbildung 3).

|       | <b>- 0</b> - 0 | <b></b>   | Rüstmi  | nimale   | Produ        | kt-Rei            | henfol | ge.xls   | [Komp        | atibilit | ätsmo  | dus] - | Mic    |     |     | 23   |
|-------|----------------|-----------|---------|----------|--------------|-------------------|--------|----------|--------------|----------|--------|--------|--------|-----|-----|------|
|       | j Start        | Einfü     | gen     | Seite    | nlayou       | t F               | ormelr | n D      | aten         | Über     | prüfer | n Ar   | nsicht | ♡ ( | ?   | ₽ XX |
|       |                | n         | - A     | D        | T            | TP                | - A    | H        | I            | J        | K      | L      | M      | N   | 0   | P =  |
|       | Ganzes         | Arbe      | itsbla  | ntt mi   | t Mau        | usklic            | k im   | ~        | 8            | 6        | 9      | 7      | 9      | 33  | 4   | 3    |
|       | grauen         | Kästo     | chen (  | oben     | links        | aktiv             | ieren  | Ľ        | ¥            | ¥        | 봌      | 봌      | 봌      | 봌   | 봌   | ž    |
|       |                |           |         |          |              |                   |        | , e      | P.           | 8        | bo     | - p    | ğ      | ğ   | - p | odu  |
| 1     |                | ā         | ā       | <u> </u> | e l          | e.                | ā      | e.       | 2            | ā        | ā      | ā      | ā      | ā   | ā   | å    |
| - 2   | Produkt 1      |           | 570     | 532      | 637          | 369               | 739    | 651      | 446          | 123      | 240    | 721    | 466    | 330 | 740 | 475  |
| 3     | Produkt 2      | 570       |         | 239      | 593          | 715               | 574    | 472      | 422          | 601      | 365    | 649    | 340    | 335 | 117 | 720  |
| 4     | Produkt 3      | 532       | 239     |          | 352          | 572               | 339    | 237      | 187          | 494      | 264    | 414    | 457    | 187 | 334 | 596  |
| 5     | Produkt 4      | 637       | 593     | 352      |              | 375               | 125    | 214      | 288          | 480      | 564    | 91     | 800    | 474 | 686 | 279  |
| 6     | Produkt 5      | 369       | 715     | 572      | 375          |                   | 496    | 478      | 351          | 249      | 450    | 467    | 722    | 388 | 856 | 110  |
| 7     | Produkt 6      | 739       | 574     | 339      | 125          | 496               |        | 138      | 320          | 608      | 585    | 119    | 800    | 490 | 686 | 430  |
| 8     | Produkt 7      | 651       | 472     | 237      | 214          | 478               | 138    |          | 220          | 581      | 485    | 177    | 700    | 390 | 586 | 492  |
| 9     | Produkt 8      | 446       | 422     | 187      | 288          | 351               | 320    | 220      |              | 367      | 268    | 366    | 533    | 180 | 515 | 376  |
| 10    | Produkt 9      | 123       | 601     | 494      | 480          | 249               | 608    | 581      | 367          |          | 256    | 600    | 524    | 297 | 736 | 350  |
| 11    | Produkt 10     | 240       | 365     | 264      | 564          | 450               | 585    | 485      | 268          | 256      |        | 661    | 262    | 95  | 502 | 509  |
| 12    | Produkt 11     | /21       | 649     | 414      | 91           | 467               | 119    | 1//      | 366          | 600      | 661    |        | 873    | 547 | 759 | 382  |
| 13    | Produkt 12     | 466       | 340     | 457      | 800          | /22               | 800    | 700      | 533          | 524      | 262    | 8/3    | 0.57   | 357 | 490 | 759  |
| 14    | Produkt 13     | 330       | 335     | 187      | 4/4          | 388               | 490    | 390      | 180          | 297      | 95     | 547    | 357    | 477 | 477 | 410  |
| 15    | Produkt 14     | 740       | 11/     | 334      | 686          | 856               | 686    | 586      | 515          | 735      | 502    | 759    | 490    | 4// | 000 | 869  |
| 10    | Produkt 15     | 4/5       | 720     | 596      | 2/9<br>iv.ok | 110               | 430    | 49Z      | 3/6          | 350      | 509    | 382    | 759    | 410 | 869 |      |
| Berei | it Mittelwe    | ert: 439, | ,691287 | 79 Ai    | nzahl: 1     | <u>ВА</u><br>1122 | Summ   | ie: 4643 | 814 <b>[</b> |          |        | 00 %(  | Θ—     | -0  | ]   | -+:  |

Abbildung 2. Das Eingabe-Arbeitsblatt "Rüstzeitmatrix\_ok"

Achtung: In den Arbeitsblättern dürfen niemals alle Zeilen gelöscht werden, sonst verlieren die Formeln in den anderen Arbeitsblättern den Bezug. Am besten aktiviert der Anwender das ganze Arbeitsblatt und fügt die neuen Daten ein. Er überschreibt also die alten Daten, auf diese Weise bleiben die Bezüge erhalten.

|          | a •) - | (°I -        | <b>-</b>        | Rüstmi          | nimale       | Produ  | ikt-Reil | nenfol | ge.xls   | [Komp | atibilit | ätsmo   | dus] - | Mic        |       |      | 23    |
|----------|--------|--------------|-----------------|-----------------|--------------|--------|----------|--------|----------|-------|----------|---------|--------|------------|-------|------|-------|
| Date     | ei St  | art          | Einfü           | igen            | Seite        | nlayou | it F     | ormelr | ר D      | aten  | Über     | rprüfer | n Ai   | nsicht     | ♡ (   | ? -  | ₽ X3  |
|          | A      |              | В               | С               | D            | Е      | F        | G      | H        | I     | J        | K       | L      | M          | N     | 0    | P 🛋   |
|          |        |              |                 | 3               | 3            | 4      | 5        | 9      | ~        | œ     | 6        | 9       | 7      | 12         | 13    | 14   | ÷ 🗐   |
|          | X      | Au           | ss <u>c</u> hne | eiden           |              |        |          | 10     | Daten    | einfü | igen d   | durch   | recht  | ten M      | lausk | lick | rkt   |
| 1        | E)     | Koj          | pieren          |                 |              |        |          | a      | uf "Ei   | infüg | ungso    | optior  | nen" - | - "We      | erte" |      | Prod  |
| 2        | Prc 🖺  | Ein          | fügeo           | ption           | en:          |        |          | 739    | 651      | 446   | 123      | 240     | 721    | 466        | 330   | 740  | 475   |
| 3        | Pro    | Ē            | 123             | fx              | 1 <u>-</u> E | %      | ē        | 574    | 472      | 422   | 601      | 365     | 649    | 340        | 335   | 117  | 720   |
| 4        | Pro    |              |                 |                 |              |        |          | 339    | 237      | 187   | 494      | 264     | 414    | 457        | 187   | 334  | 596   |
| 5        | Pro    | Inh          | alte e          | ruge            | en           |        | ►        | 125    | 214      | 288   | 480      | 564     | 91     | 800        | 474   | 686  | 279   |
| 6        | Pro    | Koj          | pierte          | Zellen          | einfü        | gen    |          | 496    | 478      | 351   | 249      | 450     | 467    | 722        | 388   | 856  | 110   |
| <u> </u> | Pro    | 7el          | len lö          | chen            |              |        |          | 120    | 138      | 320   | 608      | 585     | 119    | 800        | 490   | 686  | 430   |
| 0        | Pro    | 201          | ich i <u>v</u>  | senen           |              |        |          | 138    | 220      | 220   | 267      | 405     | 266    | 700<br>522 | 100   | 500  | 492   |
| 10       |        | Inh          | alte là         | ös <u>c</u> her | 1            |        |          | -608   | 581      | 367   | 307      | 256     | 600    | 524        | 297   | 736  | 350   |
| 11       | Prc 😭  | Zel          | len <u>f</u> o  | rmatie          | ren          |        |          | 585    | 485      | 268   | 256      | 250     | 661    | 262        | 95    | 502  | 509   |
| 12       | Pro    | 7ei          | lenhö           | he              |              |        |          | 119    | 177      | 366   | 600      | 661     |        | 873        | 547   | 759  | 382   |
| 13       | Pro    | 20           | iciiiio         |                 |              |        |          | 800    | 700      | 533   | 524      | 262     | 873    |            | 357   | 490  | 759   |
| 14       | Pro    | Au           | sbleng          | den             |              |        |          | 490    | 390      | 180   | 297      | 95      | 547    | 357        |       | 477  | 410   |
| 15       | Pro    | E <u>i</u> n | blend           | en              |              |        |          | 686    | 586      | 515   | 735      | 502     | 759    | 490        | 477   |      | 869   |
| 16       | Produk | t 15         | 475             | 720             | 596          | 279    | 110      | 430    | 492      | 376   | 350      | 509     | 382    | 759        | 410   | 869  | -     |
|          |        | lockp        | it , R          | üstze           | itmati       | rix_ok | BA       | SIS 🔬  | R_1 /    | R_2   | <u></u>  | 3  4    |        | _          |       | 1    |       |
| Berei    | t Mit  | telwe        | ert: 439        | ,69128          | 79 A         | nzahl: | 1122     | Summ   | ne: 4643 | 314   | ۳O       | 凹 1     | 00 %   | $\ominus$  |       | ,    | -+ "; |

Abbildung 3. Datenaktualisierung im Eingabe-Arbeitsblatt "Rüstzeitmatrix\_ok"

## 4 Die richtige Anzahl Zeilen und Spalten in allen Arbeitsblättern erzeugen

In jedem Arbeitsblatt muss eine bestimme Anzahl von Spalten und Zeilen mit Formeln belegt werden, wie viele das sind, wird durch die Eingabedaten festgelegt. Wenn die Rüstzeitmatrix beispielsweise 100 Produkt umfasst, so müssen in allen Arbeitsblättern 100 Zeilen und 100 Spalten berechnet werden. Bei mehr Produkten werden entsprechend mehr Zeilen und Spalten benötigt, bei weniger Produkten müssen Spalten und Zeilen gelöscht werden. Die Arbeitsblätter im Werkzeug müssen vom Anwender manuell angepasst werden, indem er Zeilen bzw. Spalten kopiert oder löscht (eine automatische Belegung mit Formeln ist ohne Makros nicht möglich). Die Vorgehensweise wird am Beispiel des Arbeitsblatts "BASIS" im folgenden Kapitel detailliert erläutert.

#### 4.1 Anpassung der Zeilen und Spalten im Arbeitsblatt "BASIS"

Zunächst passt der Anwender das Arbeitsblatt "BASIS" an.

Die zweite Zeile im Arbeitsblatt zeigt, wie viele Zeilen und Spalten erforderlich sind. Ist die entsprechende Zahl grün hinterlegt, so stimmt ist die Anzahl in diesem Arbeitsblatt und es muss nichts angepasst werden (siehe Abbildung 4).

|      | A               | В      | С          | D       | E       | F     | G    | Н            | Ι            | J      | K          | L     | M        | N     | 0        | Р     | Q |   |
|------|-----------------|--------|------------|---------|---------|-------|------|--------------|--------------|--------|------------|-------|----------|-------|----------|-------|---|---|
|      | Rüstz           | eitm   | atrix      | x na    | ch k    | Corr  | ektu | r de         | er Da        | aten   |            |       |          |       |          |       |   |   |
| 1    |                 |        |            |         |         |       |      |              |              |        |            |       |          |       |          |       |   |   |
| 2    | Formeln bitte k | opiere | n bis e    | inschl  | ießlich | Zeile |      | 25           | und S        | Spalte | P          |       |          |       |          |       |   |   |
| 9    |                 |        |            |         |         |       |      |              |              |        |            |       |          |       |          |       |   |   |
|      | ach             | kt 1   | kt 2       | kt 3    | kt 4    | kt 5  | kt 6 | kt 7         | kt 8         | kt 9   | kt 10      | kt 11 | kt 12    | kt 13 | kt 14    | kt 15 |   |   |
|      | N-uo            | rodu   | rodu       | rodu    | rodu    | rodu  | rodu | rodu         | rodu         | rodu   | rodu       | rodu  | rodu     | rodu  | rodu     | rodu  |   |   |
| 10   | Produkt 4       | 627    | E02        | 252     | -       | 275   | 125  | 214          | 200          | 490    | <b>D</b>   | 01    | <b>0</b> | 474   | <b>D</b> | 270   |   | - |
| 14   | Produkt 5       | 360    | 595<br>715 | 572     | 375     | 315   | 125  | 478          | 200          | 2400   | 204<br>450 | 467   | 722      | 300   | 856      | 110   |   |   |
| 15   | Produkt 6       | 730    | 674        | 330     | 125     | 196   | 430  | 138          | 320          | 608    | 686        | 110   | 800      | 490   | 889      | /30   |   |   |
| 17   | Produkt 7       | 651    | 472        | 237     | 214     | 478   | 138  | 150          | 220          | 581    | 485        | 177   | 700      | 390   | 586      | 492   |   |   |
| 10   | Produkt 8       | 446    | 422        | 187     | 288     | 351   | 320  | 220          | 220          | 367    | 268        | 366   | 533      | 180   | 515      | 376   |   |   |
| 10   | Produkt 9       | 123    | 601        | 494     | 480     | 249   | 608  | 581          | 367          |        | 256        | 600   | 524      | 297   | 736      | 350   |   |   |
| 20   | Produkt 10      | 240    | 365        | 264     | 564     | 450   | 585  | 485          | 268          | 256    |            | 661   | 262      | 95    | 502      | 509   |   |   |
| 21   | Produkt 11      | 721    | 649        | 414     | 91      | 467   | 119  | 177          | 366          | 600    | 661        |       | 873      | 547   | 759      | 382   |   | 1 |
| 22   | Produkt 12      | 466    | 340        | 457     | 800     | 722   | 800  | 700          | 533          | 524    | 262        | 873   |          | 357   | 490      | 759   |   | 1 |
| 23   | Produkt 13      | 330    | 335        | 187     | 474     | 388   | 490  | 390          | 180          | 297    | 95         | 547   | 357      |       | 477      | 410   |   | 1 |
| 24   | Produkt 14      | 740    | 117        | 334     | 686     | 856   | 686  | 586          | 515          | 735    | 502        | 759   | 490      | 477   |          | 869   |   |   |
| 25   | Produkt 15      | 475    | 720        | 596     | 279     | 110   | 430  | 492          | 376          | 350    | 509        | 382   | 759      | 410   | 869      |       |   |   |
| 26   |                 |        |            |         |         |       |      |              |              |        |            |       |          |       |          |       |   | Ŧ |
| 14.4 | H Cockpit       | 🖉 Rü   | stzeitn    | natrix_ | ok      | BASIS | R_   | 1 <u>/ R</u> | <u>2 / R</u> | 3      | Kontro     | lle 🦯 | 7        |       |          |       |   |   |

Abbildung 4. Arbeitsblatt "BASIS" mit korrekter Anzahl von Zeilen und Spalten

Sind die Felder rot hinterlegt, so muss der Anwender die Anzahl der mit Formeln belegten Zeilen und Spalten an den Umfang anwendungsspezifischen Eingabedaten anpassen (siehe Abbildung 5 und Abbildung 6). Dazu löscht er Zeilen bzw. Spalten, wenn der Umfang gering sein muss. Muss der der Umfang größer sein, so legt er weitere Zeilen bzw. Spalten an, indem er die jeweils letzte Zeile bzw. Spalte kopieren, damit die Berechnungen vollständig durchgeführt werden. Abbildung 5 zeigt ein Bild des Arbeitsblattes "BASIS" mit zu wenig Zeilen und Spalten. In der Informationszeile (Zeile 2) ist die Anzahl der erforderlichen Zeilen und Spalten rot hinterlegt, das signalisiert die Notwendigkeit zu Anpassungen. Der Anwender kopiert die letzte belegte Zeile (23) in die Zwischenablage und fügt sie in die Zeilen 24 bis 25 ein. Entsprechend kopiert er die Spalte N in die Spalten O bis P.

Hinweis: Zur einfacheren Orientierung sind Überschriften der mit Formeln zu belegenden Zeilen und Spalten normalerweise grau markiert. Falls die bedingte Formatierung von Excel nicht korrekt funktioniert gilt die Zahl in der Informationszeile 2.

Hinweis: Als Grundlage zum Kopieren dient normalerweise die letzte belegte Zeile bzw. Spalte. Falls dort der Datenbezug verloren ging, kann man auch jede andere Zeile mit Ausnahme der Überschriften und der ersten beiden Zeilen der Daten heranziehen (die erste und teilweise auch die zweite Zeile bzw. Spalte sind ungeeignet, da sie andere Formeln enthalten könnten)

|      | <b>-</b> - (2 - 1 | Ŧ         | Rüst      | minim     | ale Pro   | dukt-R    | eihenfo   | olge.xls  | [Kom      | patibili   | tätsmo     | dus] -     | Micros     | oft Exc    | el   |   |     | ۰ | 23    |
|------|-------------------|-----------|-----------|-----------|-----------|-----------|-----------|-----------|-----------|------------|------------|------------|------------|------------|------|---|-----|---|-------|
| Dat  | ei Start          | Einfüg    | gen       | Seiter    | nlayout   | F         | ormeln    | D         | aten      | Übe        | rprüfen    | A          | nsicht     |            |      |   | ∞ 🕜 | _ | æ XX  |
|      | A                 | В         | С         | D         | E         | F         | G         | Н         | I         | J          | K          | L          | M          | N          | 0    | Р |     | Q |       |
| 1    | Rüstz             | eitm      | atrix     | k na      | ch K      | Corre     | ektu      | r de      | er Da     | aten       |            |            |            |            |      |   |     |   |       |
| 2    | Formeln bitte k   | opiere    | n bis e   | inschli   | ießlich   | Zeile     |           | 25        | und S     | ipalte     | P          |            |            |            |      |   |     |   |       |
| 9    |                   |           |           |           |           |           |           |           |           |            |            | _          | _          |            |      |   |     |   |       |
| 10   | Von-Nach          | Produkt 1 | Produkt 2 | Produkt 3 | Produkt 4 | Produkt 5 | Produkt 6 | Produkt 7 | Produkt 8 | Produkt 9  | Produkt 10 | Produkt 11 | Produkt 12 | Produkt 13 |      |   |     |   | ≡     |
| 11   | Produkt 1         |           | 570       | 532       | 637       | 369       | 739       | 651       | 446       | 123        | 240        | 721        | 466        | 330        |      |   |     |   |       |
| 12   | Produkt 2         | 570       |           | 239       | 593       | 715       | 574       | 472       | 422       | 601        | 365        | 649        | 340        | 335        |      |   |     |   |       |
| 13   | Produkt 3         | 532       | 239       |           | 352       | 572       | 339       | 237       | 187       | 494        | 264        | 414        | 457        | 187        |      |   |     |   |       |
| 14   | Produkt 4         | 637       | 593       | 352       |           | 375       | 125       | 214       | 288       | 480        | 564        | 91         | 800        | 474        |      |   |     |   |       |
| 15   | Produkt 5         | 369       | 715       | 572       | 375       |           | 496       | 478       | 351       | 249        | 450        | 467        | 722        | 388        |      |   |     |   |       |
| 16   | Produkt 6         | 739       | 574       | 339       | 125       | 496       |           | 138       | 320       | 608        | 585        | 119        | 800        | 490        |      |   |     |   | _     |
| 17   | Produkt 7         | 651       | 472       | 237       | 214       | 478       | 138       |           | 220       | 581        | 485        | 177        | 700        | 390        |      |   |     |   | _     |
| 18   | Produkt 8         | 446       | 422       | 187       | 288       | 351       | 320       | 220       |           | 367        | 268        | 366        | 533        | 180        |      |   |     |   | _     |
| 19   | Produkt 9         | 123       | 601       | 494       | 480       | 249       | 608       | 581       | 367       |            | 256        | 600        | 524        | 297        |      |   |     |   |       |
| 20   | Produkt 10        | 240       | 365       | 264       | 564       | 450       | 585       | 485       | 268       | 256        | 004        | 661        | 262        | 95         |      |   |     |   | _     |
| 21   | Produkt 11        | 121       | 649       | 414       | 91        | 467       | 119       | 700       | 366       | 600        | 001        | 072        | 8/3        | 547        |      |   |     |   |       |
| 22   | Produkt 12        | 220       | 340       | 407       | 474       | 200       | 400       | 200       | 100       | 524<br>207 | 202        | 013        | 267        | 357        |      |   |     |   | _     |
| 23   | Produkt 15        | 330       | 335       | 107       | 414       | 200       | 490       | 390       | 100       | 291        | 95         | 547        | 357        |            |      |   |     |   | _     |
| 24   |                   |           |           |           |           |           |           |           |           |            |            |            |            |            |      |   |     |   |       |
| 25   |                   |           |           |           |           |           |           |           |           |            |            |            |            |            |      |   |     |   |       |
| 20   | H Cockpit         | Rü        | stzeitn   | natrix (  | ok        | BASIS     | R 1       | R         | 2 / R     | 3 /        | Kontro     | le 📶       | 1          |            |      |   |     |   | •     |
| Bere | it                | A         |           |           | A.        |           | A         |           |           |            |            |            |            | U 10       | 0% ( | ) |     |   | + ,;; |

Abbildung 5. Arbeitsblatt "BASIS" mit zu wenigen Zeilen und Spalten

Abbildung 6 zeigt ein Bild des Arbeitsblattes "BASIS" mit zu vielen Zeilen und Spalten. In der Informationszeile (Zeile 2) ist die Anzahl der erforderlichen Zeilen und Spalten rot hinterlegt, das signalisiert die Notwendigkeit zu Anpassungen. Auch können in den überflüssigen Zellen Fehlermeldungen erscheinen. Zur Anpassung löscht der Anwender die unnötige Zeilen und Spalten.

HyPlan Handlungskatalog: Kurzbeschreibung der Methoden

|       | <b>- 19 - 1</b> 0 - 1 | i        | Rüst             | minim    | ale Pro        | dukt-R                                                                                                    | eihenfo           | olge.xls       | [Kom          | patibili       | tätsmo   | dus] -     | Micros     | oft Exc          | el             | Į               | - 0   | ×     |
|-------|-----------------------|----------|------------------|----------|----------------|----------------------------------------------------------------------------------------------------|-------------------|----------------|---------------|----------------|----------|------------|------------|------------------|----------------|-----------------|-------|-------|
| Dat   | ei Start              | Einfü    | gen              | Seite    | nlayou         | t F                                                                                                    | ormelr            | D              | aten          | Übe            | rprüfe   | n A        | hsicht     |                  |                | 0               | 2 🕜 🗆 | er XX |
|       | A32                   | -        | . (              |          | f <sub>x</sub> |                                                                                                    |                   |                |               |                |          |            |            |                  |                |                 |       | ~     |
|       | A                     | В        | С                | D        | E              | F                                                                                                    | G                 | Н              | I             | J              | K        | L          | M          | N                | 0              | Р               | Q     |       |
| 1     | Rüstz                 | eitm     | natri            | x na     | ch I           | <orr< th=""><th>ektu</th><th>ır d</th><th>er D</th><th>ater</th><th>ı</th><th></th><th></th><th></th><th></th><th></th><th></th><th></th></orr<> | ektu              | ır d           | er D          | ater           | ı        |            |            |                  |                |                 |       |       |
| 2     | Formeln bitte l       | copiere  | en bis e         | einschl  | ließlich       | Zeile                                                                                                    |                   | 21             | und           | Spalte         | L        |            |            |                  |                |                 |       |       |
| 9     | on-Nach               | rodukt 1 | rodukt 2         | rodukt 3 | rodukt 4       | rodukt 5                                                                                                    | rodukt 6          | rodukt 7       | rodukt 8      | rodukt 9       | odukt 10 | odukt 11.  | BEZUGI     | BEZUGI           | BEZUGI         | BEZUGI          |       |       |
| 10    | >                     | ۵.       | •                | •        |                |                                                                                                    |                   | •              |               |                | Ē        | Ē          | #          | #                | 72             | *               |       |       |
| 11    | Produkt 1             | 670      | 570              | 532      | 637            | 369                                                                                                    | 739               | 651            | 446           | 123            | 240      | 721        | ####<br>•  | ####             | ####<br>•      | ####<br>•       |       |       |
| 12    | Produkt 2             | 570      |                  | 239      | 593            | /15                                                                                                    | 5/4               | 4/2            | 422           | 601            | 365      | 649        | ####<br>•  | *****            | ****           | ####<br>•       |       |       |
| 13    | Produkt 3             | 532      | 239              |          | 352            | 572                                                                                                    | 339               | 237            | 187           | 494            | 264      | 414        | ####<br>•  | ####             | ####           | ####            |       | =     |
| 14    | Produkt 4             | 637      | 593              | 352      |                | 375                                                                                                    | 125               | 214            | 288           | 480            | 564      | 91         | ****       | ####             | ####           | ####            |       |       |
| 15    | Produkt 5             | 369      | /15              | 572      | 375            |                                                                                                    | 496               | 4/8            | 351           | 249            | 450      | 467        | #####<br>• | *****            | ****           | #####<br>•      |       |       |
| 16    | Produkt 6             | 739      | 5/4              | 339      | 125            | 496                                                                                                    | 400               | 138            | 320           | 608            | 585      | 119        | ####<br>•  | *****            | ****           | ####<br>•       |       |       |
| 17    | Produkt /             | 651      | 4/2              | 237      | 214            | 4/8                                                                                                    | 138               |                | 220           | 581            | 485      | 1//        | ####<br>•  | *****            | ####           | ####<br>•       |       |       |
| 18    | Produkt 8             | 446      | 422              | 187      | 288            | 351                                                                                                    | 320               | 220            | 0.07          | 367            | 268      | 366        | ####<br>•  | *****            | ####<br>•      | ####<br>•       |       |       |
| 19    | Produkt 9             | 123      | 601              | 494      | 480            | 249                                                                                                    | 608               | 581            | 367           | 050            | 256      | 600        | #####<br>• | *****            | *****          | #####<br>•      |       |       |
| 20    | Produkt 10            | 240      | 365              | 264      | 564            | 450                                                                                                    | 585               | 485            | 268           | 256            | 004      | 661        | *****      | *****            | #####          | ####            |       |       |
| 21    | Produkt 11            | 721      | 649              | 414      | 91             | 467                                                                                                    | 119               | 1//            | 366           | 600            | 661      |            | *****      | <del>*****</del> | *****          | <del>####</del> |       |       |
| 22    | #BEZUG!               | *****    | *****            |          | #####<br>••••• | #####<br>•••••                                                                                                    | #####<br>•        | #####<br>••••• | *****         | #####<br>••••• | *****    | #####<br>• | *****      | #####            | #####<br>••••• | #####<br>•••••  |       |       |
| 23    | #BEZUG!               | *****    | <del>****</del>  | *****    | *****          | *****                                                                                                    | *****             | *****          | *****         | *****          | *****    | *****      | *****      |                  | *****          | *****           |       |       |
| 24    | #BEZUG!               | *****    | <del>*****</del> | *****    | *****          | *****                                                                                                    | *****             | *****          | *****         | *****          | *****    | *****      | *****      | *****            | ****           | #####           |       |       |
| 25    | #BEZUG!               | *****    | ****             | ****     | ****           | #####                                                                                                    | ****              | ****           | #####         | #####          | #####    | *****      | #####      | #####            | #####          | #####           |       |       |
| 26    |                       |          |                  |          |                |                                                                                                    |                   |                | - /-          |                |          |            |            |                  |                |                 |       |       |
| Berei | it                    | <u> </u> | ustzeitr         | natrix_  | <u>ok</u>      | BASI                                                                                                    | <b>s</b> <u>R</u> | <u>1 / R</u>   | _2 <u>/</u> F | <u>3</u>       |          |            |            | U 100            | »» (=          | )               |       | +     |

Abbildung 6. Arbeitsblatt "BASIS" mit zu vielen Zeilen und Spalten

#### 4.2 Anpassung der Arbeitsblätter "R\_x" und "Cockpit"

Zur Anpassung der Zeilen und Spalten in allen weiteren Arbeitsblättern öffnet der Anwender diese nacheinander, am einfachsten in Reihenfolge der Reiter. Neben dem Arbeitsblatt "BASIS" müssen auch in folgenden Arbeitsblättern die Zeilen und Spalten angepasst werden:

R\_1, R\_2 und R\_3

Cockpit

Das Vorgehen wurde am Beispiel des Arbeitsblatts "BASIS" detailliert erläutert. Die Anzahl der erforderlichen Zeilen und Spalten wird vom Werkzeug ermittelt und dem Anwender jeweils in der Informationszeile (Zeile 2) angezeigt. Ist beispielsweise lediglich eine Zahl für die Zeilen vorgegeben, so brauchen die Spalten nicht angepasst zu werden.

Hinweis: Eventuelle Fehlermeldungen verschwinden, sobald alle Arbeitsblätter korrekt angepasst sind, und ein gültiges "Erstes Produkt" im Cockpit ausgewählt wurde.

#### 4.3 Überprüfen im Arbeitsblatt "Kontrolle"

Im Arbeitsblatt "Kontrolle" kann auf einen Blick überprüft werden, ob die Anzahl der Zeilen und Spalten in jedem der Arbeitsblätter stimmt (dann ist die Zahl grün hinterlegt). Falls eine Zahl rot hinterlegt ist, so muss die Anzahl der Zeilen bzw. Spalten im entsprechenden Arbeitsblatt wie oben beschrieben durch Löschen oder Kopieren werden.

| 4 | A | В | С           | D | E         | F         | G         | Н         | I |
|---|---|---|-------------|---|-----------|-----------|-----------|-----------|---|
|   |   |   | wheitchaltt |   | Anzahl de | er Zeilen | Anzahl de | r Spalten |   |
|   |   |   | roeitsbaitt |   | Soll      | Ist       | Soll      | Ist       |   |
|   |   |   | Cockpit     |   | 15        | 8         | 4         | 4         |   |
|   |   |   | BASIS       |   | 15        | 15        | 15        | 15        |   |
|   |   |   | R_1         |   | 15        | 15        | 16        | 16        |   |
|   |   |   | R_2         |   | 15        | 15        | 17        | 17        |   |
|   |   |   |             |   |           |           |           |           |   |

Abbildung 7. Das Arbeitsblatt "Kontrolle" zeigt, ob die Zeilen und Spalten in allen Arbeitsblättern korrekt angepasst sind

## 5 Interpretation & Optimierung der Ergebnisse im Cockpit

Im Cockpit sind die Planungsergebnisse dargestellt. Die Liste zeigt die Reihenfolge der zugeordneten Produkte sowie die Rüstzeiten.

| Start E          | infügen Seitenlayo      | ut Formeln D | aten Überprüf | en Ansicht         |          |         |         |   | ♥ (2) c |
|------------------|-------------------------|--------------|---------------|--------------------|----------|---------|---------|---|---------|
| E55              | • (* <i>f</i> x         |              |               |                    |          |         |         |   |         |
| A                | В                       | C            | D             | E                  | F        | G       | Н       | I | J       |
| Optimieru        | ng von Rüs              | treihenfolge | n             |                    |          |         |         |   |         |
|                  | -                       | -            |               |                    |          |         |         |   |         |
| ormeln bitte kop | ieren bis einschließlic | :h Zeile     | 45            |                    |          |         |         |   |         |
|                  |                         |              |               |                    |          |         |         |   |         |
| Erstes           | Produkt                 | Produk       | tt 14 🔜 «     | - Dropdown-Menü (l | Mausklic | k)      |         |   |         |
|                  |                         |              | the last      | R                  |          |         |         |   |         |
| uordnun          | g Produkt               | Rustzeite    | n (min)       |                    |          |         |         |   |         |
|                  | 0 Deadult 14            | von - nach   | Summe         |                    |          |         |         |   |         |
|                  | 1 Produkt 23            | 155          | 155           | Ausw               | ahl      | des ers | ten zu  |   |         |
|                  | 2 Produkt 12            | 175          | 330           | <i>c</i>           |          |         |         |   |         |
|                  | 3 Produkt 17            | 130          | 460           | fertig             | end      | en Proc | luktes  |   |         |
|                  | 4 Produkt 25            | 58           | 518           |                    |          |         |         |   |         |
|                  | 5 Produkt 10            | 106          | 624           |                    |          |         |         |   |         |
|                  | 6 Produkt 13            | 95           | 719           |                    |          |         |         |   |         |
|                  | 7 Produkt 18            | 106          | 825           |                    |          |         |         |   |         |
|                  | 8 Produkt 8             | 135          | 960           |                    |          |         |         |   |         |
|                  | 9 Produkt 22            | 170          | 1130          |                    |          |         |         |   |         |
| 1                | 0 Produkt 24            | 108          | 1238          |                    |          |         |         |   |         |
| 1                | 1 Produkt 4             | 131          | 1369          |                    |          |         |         |   |         |
| 1                | 2 Produkt 11            | 91           | 1460          |                    |          |         |         |   |         |
| 1                | 3 Produkt 6             | 119          | 1579          |                    |          |         |         |   |         |
| 1                | 4 Produkt 7             | 138          | 1717          |                    |          |         |         |   |         |
| 1                | 15 Produkt 3            | 237          | 1954          |                    |          |         |         |   |         |
| 1                | 6 Produkt 29            | 74           | 2028          |                    |          |         |         |   |         |
| 1                | 7 Produkt 32            | 105          | 2133          |                    |          |         |         |   |         |
|                  | 8 Produkt 31            | 128          | 2261          |                    |          |         |         |   |         |
|                  | Produkt 26              | 180          | 2441          |                    |          |         |         |   |         |
|                  | Drodukt 2               | 430          | 2022          |                    |          |         |         |   |         |
|                  | 2 Produkt 21            | 430          | 3062          |                    |          |         |         |   |         |
|                  | 3 Produkt 1             | 03           | 3122          |                    |          |         |         |   |         |
|                  | 4 Produkt 9             | 123          | 3245          |                    |          |         |         |   |         |
|                  | 25 Produkt 27           | 87           | 3332          |                    |          |         |         |   |         |
|                  | Produkt 30              | 60           | 3392          |                    |          |         |         |   |         |
| 1                | 7 Produkt 5             | 120          | 3512          |                    |          |         |         |   |         |
| 1                | 8 Produkt 16            | 11           | 3523          |                    |          |         |         |   |         |
| 1                | 9 Produkt 15            | 154          | 3677          |                    |          |         |         |   |         |
| 3                | Produkt 19              | 85           | 3762          |                    |          |         |         |   |         |
| 3                | Produkt 33              | 194          | 3956          |                    |          |         |         |   |         |
| 3                | 2 Produkt 28            | 103          | 4059          |                    |          |         |         |   |         |
| 3                | 3 Produkt 14            | 813          | 4872          | 🗲 Sumi             | me (     | ter Rüs | tzeiten |   |         |
|                  |                         |              |               |                    |          |         |         |   |         |
|                  |                         |              |               |                    |          |         |         |   |         |
|                  |                         |              |               |                    |          |         |         |   |         |
|                  |                         |              |               |                    |          |         |         |   |         |
|                  |                         |              |               |                    |          |         |         |   |         |
|                  |                         |              |               |                    |          |         |         |   |         |

Abbildung 8. Interpretation der Ergebnisse im Cockpit

Im Dropdown-Menü (Zeile 4) kann der Anwender auswählen, mit welchem Produkt die Rüstreihenfolge begonnen werden soll. Dazu klickt er das Drop-Down-Menü hinter "Erstes Produkt" (im Bild steht dort der Wert "Produkt 14") an. Direkt rechts daneben erscheint nun ein Auswahlpfeil. Bei einem Klick auf diesen Pfeil erscheint eine Liste mit allen Produkten und der Anwender kann ein anderes Anfangsprodukt auswählen.

| 3 |                              |               |                           |
|---|------------------------------|---------------|---------------------------|
| 4 | Repräsentatives Produkt      | 35535 📉       | Dropdown-Menü (Mausklick) |
| 5 | Bezeichnung                  | Produkt-35535 | Frzeugen des Pfeils durch |
| 6 | Anzahl verwendeter Maschinen | 2             | Klick auf die Zelle       |
| 0 |                              |               |                           |

| 3 |                              |                |                           |
|---|------------------------------|----------------|---------------------------|
| 4 | Repräsentatives Produkt      | 35535          | Dropdown-Menü (Mausklick) |
| 5 | Bezeichnung                  | 35535          | Klick auf den Pfeil       |
| 6 | Anzahl verwendeter Maschinen | 37JHC          | öffnet das Menü           |
| 9 |                              | 37JH5<br>37JI3 |                           |
|   | Abweichende Maschinen        | 33GIJ<br>33JIG | ormation: Verwendete Masc |

Abbildung 9. Auswahl des "Ersten Produkts" im Cockpit

Hinweis: Die Rüstfolgen bilden einen geschlossenen Kreis, nach dem letzten Produkt wird wieder auf das erste gerüstet. Zwar ist es bei einem geschlossenen Kreis eigentlich unerheblich, wo gestartet wird, der minimale (!) Weg ist immer gleich. Dem Werkzeug liegt allerdings ein Näherungsverfahren zugrunde, denn exakte Lösungen bewirken undurchführbare Rechenzeiten. Ein Näherungsverfahren findet normalerweise nicht die absolut beste Reihenfolge. Das Excel-Werkzeug bietet deshalb die Möglichkeit, die rüstminimale Produkt-Reihenfolge ausgehend von unterschiedlichen Ausgangs-Produkten zu ermitteln. Der Anwender kann die beste der entstehenden Rüstreihenfolgen auswählen.

#### Hinweis zum Download

Dieses Dokument steht zum kostenfreien Download bereit unter: <u>www.hyplan.org</u>. Klicken Sie im Navigationsmenü auf  $\rightarrow$  Ergebnisse, dort auf  $\rightarrow$ Downloads und dann auf <u>Download Rüstfolge Leitfaden</u>.